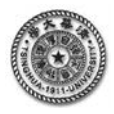

## 有限元分析的典型 Project

## 【基本建模 Project2】3D 问题:花型卡盘网格划分的控制

受扭矩作用的花型卡盘计算分析模型如图 2.1 所示,在内圆上施加固定约束,外圆上施加与扭矩等效的剪切面载荷。其中几何参数为:r\_in=10mm,r\_out=32mm,r\_c=3mm,r\_h=12mm,W=7mm,H=1.5mm,d\_c=16mm,d\_h=40mm,花型卡盘厚 thick=3mm

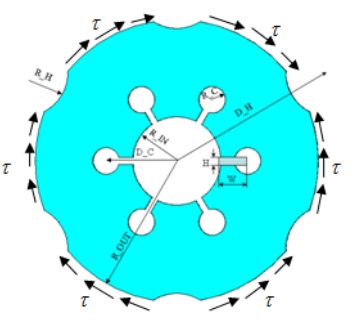

(a)几何形状及尺寸

图 2.1 花型卡盘的网格划分

τ=10MPa E=210000MPa

μ=0.3

【建模要点】

- 通过采用工作平面、圆柱坐标系、面复制、布尔运算、面单元划分、单元拉伸形成体单元 等技术进行单元网格的构建;
- 2. 采用表面效应单元 SURF154 施加剪切分布载荷;
- 3. 在后处理显示中选择全局圆柱坐标系观察径向变形情况

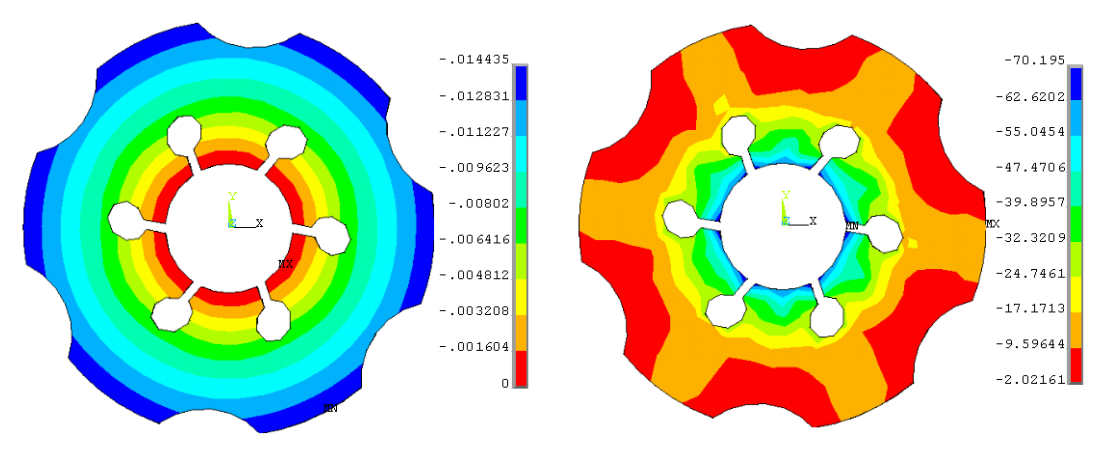

图 2.2 花型卡盘的环向变形 (mm)

图 2.3 花型卡盘的剪应力 txy 的分布

(b)有限单元模型

| !%%%%%%%% [基本建模 Project2] %%%% begin %%%%%%% |            |  |
|----------------------------------------------|------------|--|
| /prep7                                       | !进入前处理模块   |  |
| MP,EX,1,2.1E5                                | ! 输入材料弹性模量 |  |
| MP,NUXY,1,0.3                                | !输入材料泊松比   |  |
| !======几何参数的设置                               |            |  |

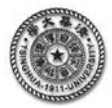

| r_in=10 \$r_out=32 \$r_c=3                 | \$r_h=12 \$num_p=6                 |  |
|--------------------------------------------|------------------------------------|--|
| w=7 \$h=1.5 \$d_c=16                       | \$d_h=40 \$thick=3                 |  |
| !======创建几何模型                              |                                    |  |
| pcirc,r_in,r_out                           | ! 建立环面 1                           |  |
| wpoffs,d_c                                 | !工作平面原点平移至(d_c, 0, 0)              |  |
| pcirc,0,r_c                                | ! 建立圆孔面 2                          |  |
| rectng,0,-w,-h/2,h/2                       | ! 建立槽型面 3                          |  |
| wpcsys,,                                   | !将工作平面坐标与整体直角坐标系一致                 |  |
| wprotat,180/num_p                          | ! 将工作平面绕 z 轴旋转 180/num_p           |  |
| wpoffs,d_h                                 | ! 工作平面原点平移至(d_H, 0, 0)             |  |
| pcirc,0,r_h                                | ! 建立外圆弧面 4                         |  |
| csys,1                                     | !将当前坐标系激活为整体圆柱坐标系                  |  |
| agen,num_p,2,4,1,,360/num_p                | ! 将面 2 至面 4 沿环向等距复制 num_P 次        |  |
| asba,1,all                                 | !将面1减去所有面                          |  |
| !=====单元设置及单元划分                            |                                    |  |
| et,1,plane182                              | ! 定义第一组单元类型1                       |  |
| et,2,solid185                              | ! 定义第二组单元类型 2                      |  |
| ET,3,SURF154                               | ! 定义第三组单元类型 3                      |  |
| esize,3.5                                  | ! 定义单元尺寸                           |  |
| numcmp,all                                 | ! 压缩编号                             |  |
| amesh,1                                    | ! 对面 1 划分单元                        |  |
| type,2                                     | !将单元设置为类型 2                        |  |
| EXTOPT,ESIZE,1,0,                          | !设置生成体时扫掠方向上单元分割数量为1               |  |
| EXTOPT, ACLEAR, 1                          | !设置在生成体时清除面单元网格                    |  |
| voffst,1,thick                             | !1号面沿法线方向拉伸形成体及相应单元                |  |
| asel,s,loc,x,R_out                         | !选择半径为 R_out 的面,即外圆                |  |
| TYPE,3                                     | !将单元设置为类型 3                        |  |
| AMESH,ALL                                  | !对外圆面上划分 SURF154 表面效应单元            |  |
| !=====边界条件的施加                              |                                    |  |
| asel,s,loc,x,R_in                          | !选择半径为 R_in 的面,即内圆                 |  |
| da,all,all                                 | !在内圆上施加固定约束                        |  |
| ESEL,S,TYPE,,3                             | !选择模型中所有的 SURF154 单元               |  |
| SFE,ALL,3,PRESS,,10                        | !在所选择的 SURF154 单元上施加 10MPa 的剪切分布载荷 |  |
| !====在求解模块中,进行求解                           |                                    |  |
| /SOLU                                      | !进入求解模块                            |  |
| ALLSEL                                     | !选择所有                              |  |
| SOLVE                                      | !求解                                |  |
| !====进入一般的后处理模块                            |                                    |  |
| /POST1                                     | !进入后处埋模块                           |  |
| RSYS,1                                     | ! 设直后处埋结果显示坐标为整体圆柱坐标系              |  |
| PLNSOL,UY                                  | !显示坏问受形分布                          |  |
| !%%%%%%%% [基本建模 Project2] %%%% end %%%%%%% |                                    |  |